## Tutoriel « Saisie des Bilans de fin de Cycle sur le LSU »

Mise à jour - 17 juin 2019

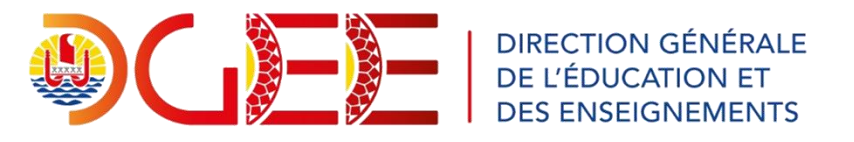

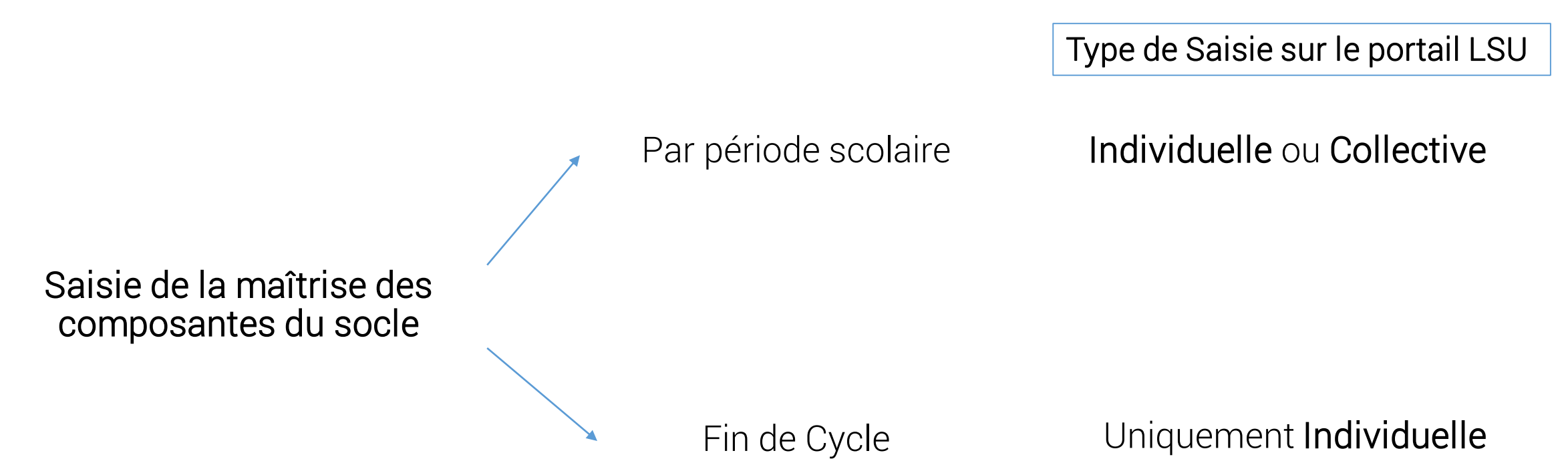

Attention : Confusion possible avec les titres des menus de Saisie

« Bilans / Saisie collective de maîtrise des composantes du socle »
 → uniquement pour les Bilans des périodes scolaires

Pour saisir la maîtrise des composantes du socle en Fin de Cycle

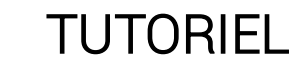

## La saisie des bilans de fin de cycle est indépendante et ne peut se faire que via le menu de saisie individuelle

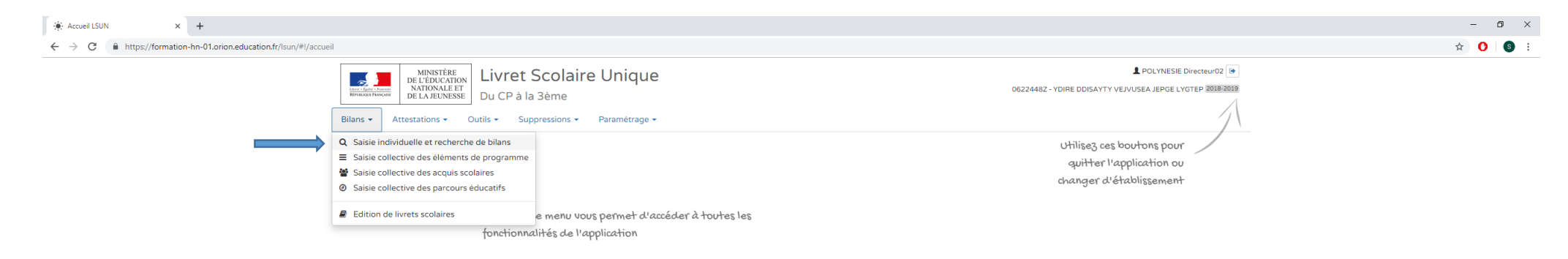

# → Nécessité d'une nouvelle saisie pour les élèves en fin de cycle, en plus des saisies par période.

Les **étapes** de la saisie des Bilans de fin de Cycles 2 et 3

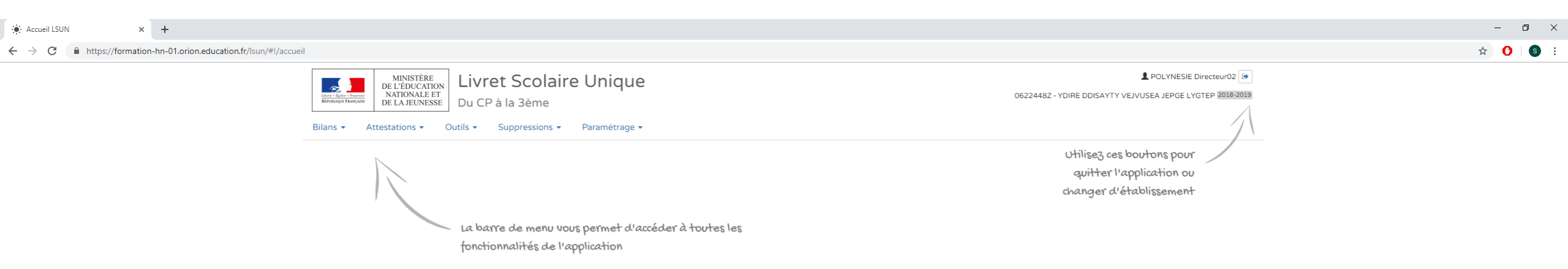

### 1 / Accueil

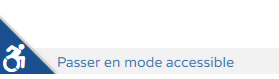

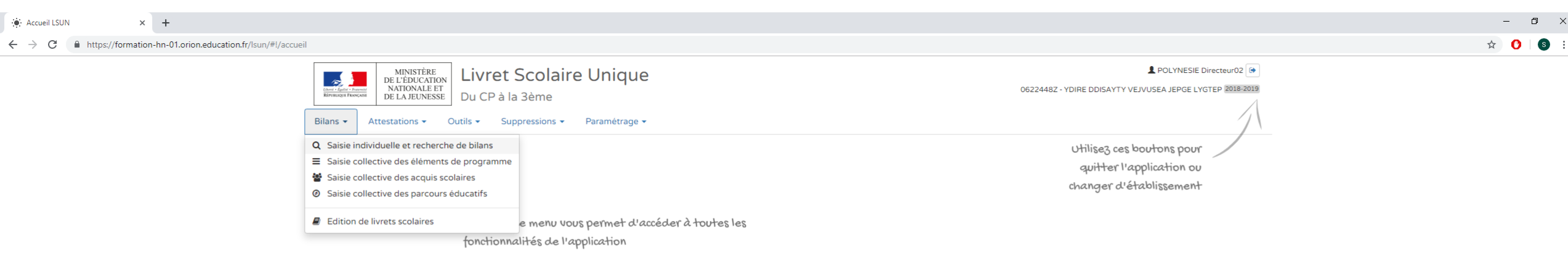

2 / Bilans  $\rightarrow$  Saisie individuelle et recherche de bilans

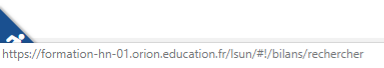

🔅 Saisie individuelle et recherche d 🗙 🕂

#### 

| Liberti - East<br>République | MINISTÈRE<br>DE L'ÉDUCATION<br>NATIONALE ET<br>DE LA JEUNESSE<br>Du CP à la 3ème | Jniq    | ue       |                                      | POLYNESIE Directeur02     O622448Z - YDIRE DDISAYTY VEJVUSEA JEPGE LYGTEP 2018-2019 |
|------------------------------|----------------------------------------------------------------------------------|---------|----------|--------------------------------------|-------------------------------------------------------------------------------------|
| Bilans                       |                                                                                  | ramétra | ge 🔻     |                                      |                                                                                     |
|                              |                                                                                  |         |          |                                      |                                                                                     |
|                              | Bilans > Saisie individuelle et recherche de bilans                              |         |          |                                      |                                                                                     |
|                              | 22 résultats                                                                     | \$      | CLASSE40 | <ul> <li>▼ 2018/2019 - T3</li> </ul> | ✓ Nom et Prénom Q                                                                   |
|                              | Enseignant(e) : Mme ERCAN                                                        |         |          |                                      |                                                                                     |
|                              |                                                                                  |         | CLASSE10 |                                      |                                                                                     |

|                                  | Enseignant(e). | WITTE ENCAN |                   |                      |          |          |                         |
|----------------------------------|----------------|-------------|-------------------|----------------------|----------|----------|-------------------------|
|                                  | $\frown$       |             |                   | CLASSE10<br>CLASSE13 |          |          | Actions d'ensemble 👻 Ok |
| (                                | Niveau : CE2   |             |                   | CLASSE16             |          |          |                         |
|                                  | 2              |             |                   | CLASSE21             |          |          |                         |
|                                  |                | 1           | AUZOU-HAMONIC     | CLASSE25             |          | <b>-</b> | + =0 ? 🖉 📰              |
|                                  | •              | 2           | BAGGENSTOS        | CLASSE34             |          | <b>_</b> | + =0 ? 🗷 🚍              |
|                                  |                | 3           | BELHAJ            | CLASSE40             |          | <b>-</b> | + -0 ? 🗷 🖽              |
|                                  | •              | 4           | CHEVIN            | CLASSE40             | Juliuk   | <b>-</b> | + -0 ? 🗷 📰              |
|                                  | •              | 5           | DELA              |                      | Rassim   | <b>-</b> | + -0 ? 🖾 📰              |
|                                  | •              | 6           | DELHUMEAU         |                      | Feyza    | <b>_</b> | + -0 ? 🗷 📰              |
|                                  | ۷              | 7           | DEVAUREIX         |                      | Iris     | <b>_</b> | + - ? 2 =               |
|                                  | •              | 8           | GONNEAUX          |                      | Gamzé    | <b>_</b> | + -0 ? 🗷 📰              |
|                                  | ۲              | 9           | GUITTET           |                      | Célianne | <b>_</b> | + -0 ? 🗷 📰              |
|                                  | V              | 10          | HENRIET           |                      | Barbara  | <b>-</b> | + -0 ? 🗷 📰              |
|                                  | ۷              | 11          | KEEP              |                      | Thess    | <b>-</b> | + =0 ? 🗷 📰              |
|                                  |                | 12          | LEBLANC           |                      | Yéro     | <b>-</b> | + -0? 🗷 📰               |
|                                  |                | 13          | LEGONIN           |                      | Noui     | <b>-</b> | + = ? 🗷 📰               |
|                                  |                | 14          | LEMAITRE-LEGENTIL |                      | Indhyra  | <b>-</b> | + -0 ? 🗷 📰              |
|                                  |                | 15          | LEYGNAT           |                      | Gareth   | <b>-</b> | + = ? 🖉 📰               |
|                                  |                | £           |                   |                      | élye     | <b>_</b> | + -0 ? 🗷 📰              |
| <b>3</b> / Selection de la class | se en T        | rin de      | cycle (CE2        | $2, b^{\text{eme}}$  | égis     | <b>_</b> | + -0 ? 🗷 📰              |
|                                  |                | 18          | NOELALLALI        |                      | Febey    | <b>_</b> | +?                      |
|                                  |                | 19          | PLANCON           |                      | Ipek     | <b>-</b> | + -0 ? 🗷 📰              |
|                                  | V              | 20          | SENECHAL          |                      | Bethanie | <b>_</b> | + ** ? 2 !=             |
|                                  |                | 21          | TRENSON           |                      | Rosie    | <b>_</b> | + -0 ? 🗷 📰              |
|                                  | •              | 22          | ZAGNI             |                      | Borhis   | <b>_</b> | + -0 ? 🗷 📰              |

- □ ×

🔅 Saisie individuelle et recherche de 🗙 🕂

#### ← → C 🌘 https://formation-hn-01.orion.education.fr/lsun/#!/bilans/rechercher/216403/216403/CE2/96

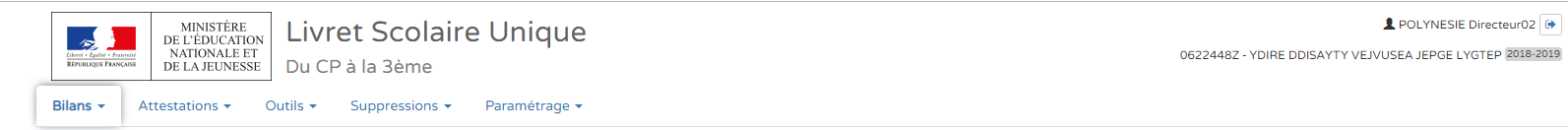

#### > Bilans > Saisie individuelle et recherche de bilans

|                          | 22 résultats      |           | ☆ CLASSE40         | •           | 2018/2019 - ТЗ                                     | •        | Nom et Prénom Q |
|--------------------------|-------------------|-----------|--------------------|-------------|----------------------------------------------------|----------|-----------------|
|                          | Enseignant(e) : i | Mme ERCAN |                    |             | 2018/2019 - T1<br>2018/2019 - T2<br>2018/2019 - T3 |          |                 |
|                          | Niveau : CE2      |           |                    |             | Cycle 2                                            |          | emble 🔻 Ok      |
|                          | 2                 | #         | Nom                |             | Prénom                                             | Statut   | Actions         |
|                          | V                 | 1         | AUZOU-HAMONIC      | Jeni        |                                                    | <b>-</b> | + - ? 🖉 🏣       |
|                          | 1                 | 2         | BAGGENSTOS         | Emirhan     |                                                    | <b>_</b> | + ? 🖾 😑         |
|                          | ×                 | 3         | BELHAJ             | Bedrie      |                                                    | <b>_</b> | + -0 ? 🖾 😑      |
|                          | 1                 | 4         | CHEVIN             | Joanick     |                                                    | <b>_</b> | + - ? 🕼 😑       |
|                          | ×                 | 5         | DELA               | Rassim      |                                                    | <b>_</b> | + -0 ? 🖾 😑      |
|                          |                   | 6         | DELHUMEAU          | Feyza       |                                                    | <b>_</b> | + -0 ? 🕼 🚍      |
|                          |                   | 7         | DEVAUREIX          | Iris        |                                                    | <b>_</b> | + -0 ? 🖉 🚍      |
|                          |                   | 8         | GONNEAUX           | Gamzé       |                                                    | <b>_</b> | + -0 ? 🕼 🚍      |
|                          |                   | 9         | GUITTET            | Célianne    |                                                    | <b>_</b> | + -0 ? 🖉 🚍      |
|                          |                   | 10        | HENRIET            | Barbara     |                                                    | <b>_</b> | + -0 ? 🖉 🚍      |
|                          |                   | 11        | KEEP               | Thess       |                                                    | <b>_</b> | + -0 ? 🖉 😑      |
|                          |                   | 12        | LEBLANC            | Yéro        |                                                    | <b>_</b> | + -0 ? 🖉 😑      |
|                          |                   | 13        | LEGONIN            | Noui        |                                                    | <b>_</b> | + -0 ? 🖉 😑      |
|                          | V                 | 14        | LEMAITRE-LEGENTIL  | Indhyra     |                                                    | <b>_</b> | + -0 ? 🗷 😑      |
|                          |                   | 15        | LEYGNAT            | Gareth      |                                                    | <b>_</b> | + -0 ? 🖉 😑      |
|                          |                   | 1 1       |                    |             | Z 1 1                                              | <b>_</b> | + -0 ? 🖉 😑      |
| 4 / Selection du Cycle d | concei            | mee (I    | Cycle 2 ou 3) a la | place de la | a periode                                          | <b>_</b> | + -0 ? 🖉 🚍      |
|                          |                   | 18        | NOELALLALI         | Febey       | •                                                  | <b>_</b> | + -0 ? 🖉 😑      |
|                          |                   | 19        | PLANCON            | lpek        |                                                    | <b>_</b> | + -0 ? 🖉 😑      |
|                          |                   | 20        | SENECHAL           | Bethanie    |                                                    | <b>_</b> | + -0 ? 🖉 🚍      |
|                          |                   | 21        | TRENSON            | Rosie       |                                                    | <b>_</b> | + -0 ? 🖉 😑      |
|                          |                   | 22        | ZAGNI              | Borhis      |                                                    | <b>_</b> | + -0 ? 🕼 😑      |

Passer en mode accessible

– ø ×

☆ 🕐 🛯 🕃 🗄

L POLYNESIE Directeur02 🕞

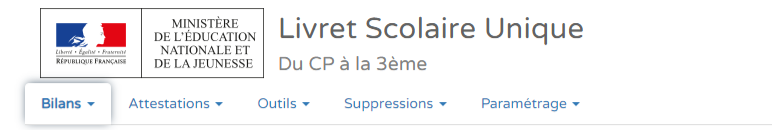

#### L POLYNESIE Directeur02 🕞

0622448Z - YDIRE DDISAYTY VEJVUSEA JEPGE LYGTEP 2018-2019

#### > Bilans > Saisie individuelle et recherche de bilans

|                          | 22 résultats                                                                                                    |           | ☆ CLASSE40         | •           | Cycle 2                                                       | •          | Nom et Prénom Q |
|--------------------------|----------------------------------------------------------------------------------------------------|-----------|--------------------|-------------|---------------------------------------------------------------|------------|-----------------|
|                          | Enseignant(e) : l                                                                                                    | Mme ERCAN |                    |             | 2018/2019 - T1<br>2018/2019 - T2<br>2018/2019 - T3<br>Cycle 2 |            | emble 🔻 Ok      |
|                          | <b>2</b>                                                                                                    | #         | Nom                |             | Prénom                                                        | Statut     | Actions         |
|                          | st and the second second secon | 1         | AUZOU-HAMONIC      | Jeni        |                                                               | -          | ● =0 ? 🗷 📰      |
|                          | I.                                                                                                    | 2         | BAGGENSTOS         | Emirhan     |                                                               | <b>-</b>   | + -0 ? 🗷 📰      |
|                          | V                                                                                                    | 3         | BELHAJ             | Bedrie      |                                                               | <b>_</b>   | + -0 ? 🖾 📰      |
|                          | V                                                                                                    | 4         | CHEVIN             | Joanick     |                                                               | <b>_</b>   | + -0 ? 🖾 📰      |
|                          | V                                                                                                    | 5         | DELA               | Rassim      |                                                               | <b>-</b>   | + -0 ? 🖾 📰      |
|                          | V                                                                                                    | 6         | DELHUMEAU          | Feyza       |                                                               | <b>-</b>   | + -0 ? 🕼 📰      |
|                          | ø                                                                                                    | 7         | DEVAUREIX          | Iris        |                                                               | <b>-</b>   | + -0 ? 🕼 📰      |
|                          | ×                                                                                                    | 8         | GONNEAUX           | Gamzé       |                                                               | <b>-</b>   | + -0 ? 🕼 📰      |
|                          | Image: A start of the start of the start     | 9         | GUITTET            | Célianne    |                                                               | <b>_</b>   | + -0 ? 🗷 📰      |
|                          | ×                                                                                                    | 10        | HENRIET            | Barbara     |                                                               | <b>-</b>   | + -0 ? 🕼 📰      |
|                          |                                                                                                    | 11        | KEEP               | Thess       |                                                               | <b>_</b>   | + -0 ? 🗷 📰      |
|                          | <b>v</b>                                                                                                    | 12        | LEBLANC            | Yéro        |                                                               | <b>_</b>   | + -0 ? 🗷 📰      |
|                          | V                                                                                                    | 13        | LEGONIN            | Noui        |                                                               | <b>_</b>   | + -0 ? 🗷 📰      |
|                          | ø                                                                                                    | 14        | LEMAITRE-LEGENTIL  | Indhyra     |                                                               | <b>_</b>   | + -0 ? 🗷 📰      |
|                          |                                                                                                    |           |                    |             |                                                               | <b>_</b>   | + -0 ? 🗷 📰      |
| 4 / Sélection du Cycle a | concer                                                                                                    | mée ((    | Cycle 2 ou 3) à la | place de la | a nériode                                                     | <b>_</b>   | + -0 ? 🗷 📰      |
|                          |                                                                                                    | 1100 (    |                    |             | aperiode                                                      | <b>_</b>   | + -0 ? 🖾 📰      |
|                          | ø                                                                                                    | 18        | NOELALLALI         | Febey       |                                                               | <b>_</b>   | + -0 ? 🖾 📰      |
|                          | V                                                                                                    | 19        | PLANCON            | Ipek        |                                                               | <b>_</b>   | + -0 ? 🖾 🗮      |
|                          | Ø                                                                                                    | 20        | SENECHAL           | Bethanie    |                                                               | <b>_</b>   | + -0 ? 🖾 🗮      |
|                          | Ø                                                                                                    | 21        | TRENSON            | Rosie       |                                                               | <b>_</b>   | + - ? 🕼 😑       |
|                          |                                                                                                    | 22        | ZAGNI              | Borhis      |                                                               | <b>e</b> î | + -0 ? 🗷 😑      |

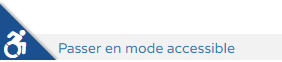

9

☆ 🕐 🛭 😒 🗄

🔅 Saisie individuelle et recherche de 🗙 🕂

← → C 🌲 https://formation-hn-01.orion.education.fr/lsun/#!/bilans/rechercher/cycle/216403/216403/CE2/2

|                    | MINIST<br>DE L'ÉDU<br>NATIONA<br>REFERENCES PROCESS                                                                                                    | TÈRE<br>CATION<br>ALE ET<br>INESSE DU ( | rret Scolaire Unique<br>CP à la 3ème |                | 0622448Z - YDIR | POLYNESIE Directeur02     |
|--------------------|----------------------------------------------------------------------------------------------------|-----------------------------------------|--------------------------------------|----------------|-----------------|---------------------------|
|                    | Bilans - Attestations                                                                                                    | • Outils •                              | Suppressions   Paramétrage           |                |                 |                           |
|                    | > Bilans > Sa                                                                                                    | iisie individuel                        | le et recherche de bilans            |                |                 |                           |
|                    | 22 résultats                                                                                                    |                                         | ☆ CLASSE40                           | D Cycle 2      | •               | Nom et Prénom Q           |
|                    | Enseignant(e) :                                                                                                    | Mme ERCAN                               |                                      |                |                 |                           |
|                    |                                                                                                    |                                         |                                      |                |                 |                           |
|                    |                                                                                                    |                                         |                                      |                | Ac              | tions d'ensemble 👻 Ok     |
|                    | <b>v</b>                                                                                                    | #                                       | Nom                                  | Prénom         | Statut          | Actions                   |
|                    | V                                                                                                    | 1                                       | AUZOU-HAMONIC                        | Jeni           | <b>_</b>        | • • ? 🕼 📰                 |
|                    | V                                                                                                    | 2                                       | BAGGENSTOS                           | Emirhan        | <b>_</b>        | + =0 ? 🕃 🗮                |
|                    |                                                                                                    | 3                                       | BELHAJ                               | Bedrie         | <b>-</b>        | Créer le bilan de l'élève |
|                    |                                                                                                    | 4                                       | CHEVIN                               | Joanick        | -               | + -0 ? 🕼 📰                |
|                    |                                                                                                    | 5                                       | DELA                                 | Rassim         | <b>-</b>        | + -0 ? 🗷 📰                |
|                    |                                                                                                    | 6                                       | DELHUMEAU                            | Feyza          | <b>_</b>        | + * ? 2 =                 |
|                    |                                                                                                    | 7                                       | DEVAUREIX                            | Iris           | <b>_</b>        | + -0 ? 🗷 🎞                |
|                    | Ø                                                                                                    | 8                                       | GONNEAUX                             | Gamzé          | <b>_</b>        | + -0 ? 3 =                |
|                    | Ø                                                                                                    | 9                                       | GUITTET                              | Célianne       | <b>_</b>        | + -0 ? 3 =                |
|                    | Image: A start of the start of the start | 10                                      | HENRIET                              | Barbara        | <b>_</b>        | + =0 ? 🗷 😑                |
|                    |                                                                                                    | 11                                      | KEEP                                 | Thess          | <b>_</b>        | + =0 ? 🗷 😑                |
|                    | ×                                                                                                    | 12                                      | LEBLANC                              | Yéro           | <b>_</b>        | + -0 ? 🗷 😑                |
|                    | Ø                                                                                                    | 13                                      | LEGONIN                              | Noui           | <b>_</b>        | + =0 ? 🗷 😑                |
|                    | ×                                                                                                    | 14                                      | LEMAITRE-LEGENTIL                    | Indhyra        | <b>_</b>        | + -0 ? 🗷 😑                |
|                    |                                                                                                    |                                         |                                      |                | <b>_</b>        | + - ? 3 =                 |
| 5 / Pour chaque él | ève clique                                                                                                    | r sur                                   | le "+" = ici Cré                     | er le bilan de | <b>_</b>        | + - ? 3 =                 |
|                    | ere, onque                                                                                                    |                                         |                                      |                | <b>_</b>        | + -0 ? 🗷 📰                |
| l'eleve n°2        |                                                                                                    |                                         |                                      |                | <b>_</b>        | + -0 ? 🗷 📰                |
|                    | <b>(</b>                                                                                                    | 19                                      | PLANCON                              | lbek           | <b>_</b>        | + -0 ? 🕼 📰                |
|                    | ×.                                                                                                    | 20                                      | SENECHAL                             | Bethanie       | <b>_</b>        | + =0 ? 🗷 📰                |
|                    | ×.                                                                                                    | 21                                      | TRENSON                              | Rosie          | <b>_</b>        | + -0 ? 🗷 📰                |
|                    | Ø                                                                                                    | 22                                      | ZAGNI                                | Borhis         | <b>•</b>        | + -0 ? 🕼 🖽                |

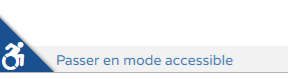

| ۲ | Saisie du | bilan | de fin de d | cycle d'u | × | + |
|---|-----------|-------|-------------|-----------|---|---|
|---|-----------|-------|-------------|-----------|---|---|

| Saisie du blian de fin de cycle d U X +                                                                                                    |                                                                                                    | —  |
|----------------------------------------------------------------------------------------------------|----------------------------------------------------------------------------------------------------|----|
| → C A https://formation-hn-01.orion.education.fr/lsun/#!/bilans-cycle/saisir/8/2156561/216403/216403                                                               | CE2/2                                                                                                    | \$ |
| MINISTÈRE<br>DE L'ÉDUCATION<br>NATIONALE ET<br>Bilans •     MINISTÈRE<br>DE L'ÉDUCATION<br>NATIONALE ET<br>DE LA JEUNESSE       Bilans •     Attestations •     Ou | Livret Scolaire Unique Du CP à la 3ème tils  Suppressions  Paramétrage                                                                                                    |    |
| > Bilans > Saisie indiv                                                                                                    | duelle et recherche de bilans > Consultation du bilan de l'élève BAGGENSTOS Emirhan                                                                                                    |    |
|                                                                                                    | ← Bilan précédent     →     Verrouiller     ?     Image: Brouillon     Bilan suivant                                                                                                    |    |
|                                                                                                    | Académie     LILLE     Elève     BAGGENSTOS Emirhan       Département     PAS-DE-CALAIS     Né le     01 janvier 2000       Circonscription     IENAVION     Eole     YDIRE DDISAYTY VEJVUSEA JEPGE       MINITÉRI     LYGTEP     Adresse     8 PAI WEIJ IQYUCL       62210 Avion     62210 Avion     Event     VIII I SUNDAVION       Téléphone     0.0.00.00.00.00     Event     VIII I SUNDAVION |    |
|                                                                                                    | Bilan de fin de cycle 2                                                                                                    |    |
|                                                                                                    | Maîtrise des composantes du socle                                                                                                    |    |
|                                                                                                    | Maîtrise     Maîtrise     Très bonne       insuffisante     fragile     satisfaisante     maîtrise                                                                                                    |    |
|                                                                                                    | Comprendre, s'exprimer en utilisant la langue française à l'oral et à l'écrit                                                                                                    |    |
|                                                                                                    | Comprendre, s'exprimer en utilisant une langue etrangere et, le cas echeant, une<br>langue régionale                                                                                                    |    |
|                                                                                                    | Comprendre, s'exprimer en utilisant les langages mathématiques, scientifiques et<br>informatiques                                                                                                    |    |
|                                                                                                    | Comprendre, s'exprimer en utilisant les langages des arts et du corps                                                                                                    |    |
|                                                                                                    | Les méthodes et outils pour apprendre                                                                                                    |    |
| 6 / Le bilan de fin de cycle de l'é                                                                                                    | élève n°2 s'affiche                                                                                                    |    |
|                                                                                                    | Synthèse des acquis scolaires de l'élève en fin de cycle 2 *                                                                                                    |    |
|                                                                                                    |                                                                                                    |    |

×

| 🔶 S | aisie du | bilan | de fin | de | cycle d'u | × | + |
|-----|----------|-------|--------|----|-----------|---|---|
|-----|----------|-------|--------|----|-----------|---|---|

| 🕐 Saisie du bilan de fin de cycle d'u X 🔰 🕂                                                                                                    | - 0                                                                                                    |
|----------------------------------------------------------------------------------------------------|----------------------------------------------------------------------------------------------------|
| ← → C A https://formation-hn-01.orion.education.fr//sun/#!/bilans-cycle/saisir/8/2156561/216403/216403/20003/200000000000000000000000000000                                                                                                    | *) O   S                                                                                                    |
| Image: Second second second | POLYNESIE Directeur02                                                                                                   |
| Bilans Saisie individuelle et recherche de bilans Consultation du bilan de l'élève BAGGENSTOS                                                                                                    | Emirhan                                                                                                    |
| ← Bilan précédent ••0 Verrouiller <b>?</b>                                                                                                    | Image: Brouillon   Bilan suivant →                                                                                      |
| Académie LILLE<br>Département PAS-DE-CALAIS<br>Circonscription IEN AVION<br>Ecole YDIRE DISAYTY VEJVUSEA JEPGE<br>LYGTEP<br>MINISAUET<br>BELAIEUNSSE<br>Téléphone 00.00.00.000.00<br>Courriel<br>Bilan de fin de cycle 2                                                                                                    | Elève     BAGGENSTOS Emirhan       Né le     01 janvier 2000       Enseignant(e)(s)     STRASBOURG                      |
| Maîtrise des composantes du socle                                                                                                    |                                                                                                    |
|                                                                                                    | Maîtrise<br>insuffisante     Maîtrise<br>fragile     Maîtrise<br>satisfaisante     Démarrer la modification<br>maîtrise |
| Comprendre, s'exprimer en utilisant la langue française à l'oral et à l'écrit                                                                                                    |                                                                                                    |
| Comprendre, s'exprimer en utilisant une langue étrangère et, le cas échéant, une langue régionale                                                                                                    | le la la la la la la la la la la la la la                                                                               |
| Comprendre, s'exprimer en utilisant les langages mathématiques, scientifiques d<br>informatiques                                                                                                    | et la la la la la la la la la la la la la                                                                               |
| Comprendre, s'exprimer en utilisant les langages des arts et du corps                                                                                                    |                                                                                                    |
| Les méthodes et outils pour apprendre                                                                                                    |                                                                                                    |
| La formation de la personne et du citoyen                                                                                                    |                                                                                                    |
| ( / Demarrer la modification du bilan                                                                                                    |                                                                                                    |
|                                                                                                    |                                                                                                    |
| Synthèse des acquis scolaires de l'élève en fin de cycle 2 •                                                                                                    |                                                                                                    |
|                                                                                                    |                                                                                                    |

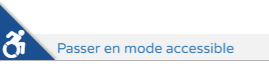

| 🔹 Sai | sie du | bilan c | de fin | de cycle ( | d'u x | + |
|-------|--------|---------|--------|------------|-------|---|
|-------|--------|---------|--------|------------|-------|---|

| C https://formation-hn-01.orion.education.fr/lsun/#!/bilans-cycle/saisir/8/2156 | 561/216403/216403/CE2/2                                                                                                    |                                 |                                 |                                       |                                   |                  |                                              |
|---------------------------------------------------------------------------------|----------------------------------------------------------------------------------------------------|---------------------------------|---------------------------------|---------------------------------------|-----------------------------------|------------------|----------------------------------------------|
| Eiter i farte i koncert<br>Bilans - Attt                                        | MINISTÈRE<br>DE L'ÉDUCATION<br>NATIONALE ET<br>DE LA JEUNESSE Du CP à la 3ème<br>estations - Outils - Suppressions - Paramétrage -                                                                                                    |                                 |                                 |                                       | 0622448Z - YD                     | RE DDISAYTY VEJV | POLYNESIE Directeur0 /USEA JEPGE LYGTEP 2018 |
| > Bila                                                                          | ns > Saisie individuelle et recherche de bilans > Modification du bilan de l'élève BAGGENSTO                                                                                                    | S Emirhan                       |                                 |                                       |                                   |                  |                                              |
|                                                                                 | ← Bilan précédent =0 Verrouiller ?                                                                                                    | 🕼 Brouillon                     | Bilan sui                       | ivant →                               |                                   |                  |                                              |
|                                                                                 | Académie LILLE<br>Département PAS-DE-CALAIS<br>Circonscription IEN AVION<br>Ecole YDIRE DDISAYTY VEJVUSEA JEPGE<br>LYGTEP<br>BETIDUCATION<br>defresse B PAU WEILIOYLICI                                                                                                    | E<br>N<br>E                     | Elève<br>Né le<br>Enseignant(e) | BAGGENS<br>01 janvier<br>)(s) STRASBO | <b>TOS Emirhan</b><br>2000<br>URG |                  |                                              |
|                                                                                 | DE LAIEUNESSE<br>Téléphone 00.00.00.00.00<br>Courriel<br>Bilan de fin de cycle                                                                                                    | a 2                             |                                 |                                       |                                   |                  |                                              |
|                                                                                 | DELAJEUNESSE       62210 Avion         Téléphone       00.00.00.00.00         Courriel       Bilan de fin de cycle         Maîtrise des composantes du socle •                                                                                                    | ≥ 2                             |                                 |                                       | <b>• •</b>                        |                  |                                              |
|                                                                                 | DE LAJEUNESSE       62210 Avion         Téléphone       00.00.00.00.00         Courriel       Bilan de fin de cycle         Maîtrise des composantes du socle •                                                                                                    | a 2<br>Maîtrise<br>insuffisante | Maîtrise<br>fragile             | Maîtrise<br>satisfaisante             | Très bonne<br>maîtrise            |                  |                                              |
|                                                                                 | DE LAIEUNESSE       62210 Avion         Téléphone       00.00.00.00.00         Courriel       Bilan de fin de cycle         Maîtrise des composantes du socle •       Comprendre, s'exprimer en utilisant la langue française à l'oral et à l'écrit                                                                                                    | a 2<br>Maîtrise<br>insuffisante | Maîtrise<br>fragile             | Maîtrise<br>satisfaisante             | Très bonne<br>maltrise            |                  |                                              |
|                                                                                 | DELARINSSE       G2210 Avion         G2210 Avion       O0.00.00.00         Courriel       Bilan de fin de cycle         Maîtrise des composantes du socle *       Garantes du socle *         Comprendre, s'exprimer en utilisant la langue française à l'oral et à l'écrit       Comprendre, s'exprimer en utilisant une langue étrangère et, le cas échéant, langue régionale                                                                             | Maîtrise<br>insuffisante        | Maltrise<br>fragile             | Maîtrise<br>satisfaisante             | Très bonne maîtrise               |                  |                                              |
|                                                                                 | DELARINSSE       G2210 Avion         Téléphone       00.00.00.00         Courriel       Bilan de fin de cycle         Maîtrise des composantes du socle •       Image: Comprendre, s'exprimer en utilisant la langue française à l'oral et à l'écrit         Comprendre, s'exprimer en utilisant une langue étrangère et, le cas échéant, langue régionale       Comprendre, s'exprimer en utilisant les langages mathématiques, scientifique informatiques | Maîtrise<br>insuffisante        | Maîtrise<br>fragile             | Maîtrise<br>satisfaisante             | Très bonne<br>maltrise            |                  |                                              |

Les représentations du monde et l'activité humaine

Synthèse des acquis scolaires de l'élève en fin de cycle 2\*

– o ×

☆ 🕐 💿 :

| • Sais | sie du bilan | de fin de cycle d'u | × | + |
|--------|--------------|---------------------|---|---|
|--------|--------------|---------------------|---|---|

#### ← → C 🌲 https://formation-hn-01.orion.education.fr/lsun/#1/bilans-cycle/saisir/8/2156561/216403/216403/CE2/2

| - | ٥ | $\times$ |
|---|---|----------|
|   |   |          |

#### L POLYNESIE Directeur02 🕞 MINISTÈRE DE L'ÉDUCATION Livret Scolaire Unique - F2 NATIONALE ET 0622448Z - YDIRE DDISAYTY VEJVUSEA JEPGE LYGTEP 2018-2019 Du CP à la 3ème DE LA JEUNESSE Bilans 👻 Attestations Outils Suppressions Paramétrage > Bilans > Saisie individuelle et recherche de bilans > Modification du bilan de l'élève BAGGENSTOS Emirhan 🖛 Bilan précédent 🕼 Brouillon -0 Verrouiller ? Bilan suivant 🛛 🔿 1 **BAGGENSTOS Emirhan** Académie LILLE Elève 150 PAS-DE-CALAIS Département Né le 01 janvier 2000 Circonscription IEN AVION Enseignant(e)(s) STRASBOURG YDIRE DDISAYTY VEJVUSEA JEPGE Ecole MINISTÈRE DE L'ÉDUCATION NATIONALE ET DE LA JEUNESSE LYGTEP Adresse 8 PAI WEIJ IQYUCL 62210 Avion 00.00.00.00.00 Téléphone Courriel Bilan de fin de cycle 2 Maîtrise des composantes du socle \* B Maîtrise Maîtrise Maîtrise Très bonne insuffisante fragile satisfaisante maîtrise Comprendre, s'exprimer en utilisant la langue française à l'oral et à l'écrit × × Comprendre, s'exprimer en utilisant une langue étrangère et, le cas échéant, une langue régionale Dispense Comprendre, s'exprimer en utilisant les langages mathématiques, scientifiques et × informatiques Comprendre, s'exprimer en utilisant les langages des arts et du corps × Les méthodes et outils pour apprendre × La formation de la personne et du citoyen × Les systèmes naturels et les systèmes techniques × Les représentations du monde et l'activité humaine × Synthèse des acquis scolaires de l'élève en fin de cycle 2 \* 1

9 / Enregistrer

☆ 🕐 💿 :

← → C 🌘 https://formation-hn-01.orion.education.fr/lsun/#!/bilans-cycle/saisir/8/2156561/216403/216403/CE2/2

| Maturise des composantes du socie*       Imaturise       Maturise       Maturise                                                                                                    |                                        | ← Bilan précédent     →0 Verrouiller     ? <ul> <li>→0 Verrouiller</li> <li>?</li> </ul> <ul> <li>MUNITARE</li> <li>Département</li> <li>PAS-DE-CALAIS</li> <li>Circonscription</li> <li>IEN AVION</li> <li>Ecole</li> <li>YOURE DDISAYTY VEJVUSEA JEPGE</li> <li>LYGTEP</li> </ul> MUNITARE     Adresse     8 PAI WEIJ IQYUCL           62210 Avion         Téléphone         00.00.00.00           Courriel         Bilan de fin de cycle 2 | Brouillon                | Bilan su<br>Elève<br>Né le<br>Enseignant(e | STOS Emirhan<br>2000<br>URG |                        |
|----------------------------------------------------------------------------------------------------|----------------------------------------|----------------------------------------------------------------------------------------------------|--------------------------|--------------------------------------------|-----------------------------|------------------------|
| Synthèse des acquis solaires de l'élève en fin de cycle 2.*       Maîtrise       Maîtrise                                                                                                    |                                        | Maîtrise des composantes du socle _                                                                                                    |                          |                                            |                             |                        |
| Comprendre, s'exprimer en utilisant la langue française à l'oral et à l'écrit       x       x         Comprendre, s'exprimer en utilisant une langue étrangère et, le cas échéant, une langue étrangère et, le cas échéant, une et la citvité humaine     x     x |                                        |                                                                                                    | Maîtrise<br>insuffisante | Maîtrise<br>fragile                        | Maîtrise<br>satisfaisante   | Très bonne<br>maîtrise |
| Comprendre, s'exprimer en utilisant une langue étrangère et, le cas échéant, une langue régionale       x       x         Comprendre, s'exprimer en utilisant les langages mathématiques, scientifiques et la se sexprimer en utilisant les langages des arts et du corps       x       x         Comprendre, s'exprimer en utilisant les langages des arts et du corps       x       x       x         Les méthodes et outils pour apprendre       x       x       x         La formation de la personne et du citoyen       x       x       x         Les systèmes naturels et les systèmes techniques       x       x       x         Les représentations du monde et l'activité humaine       x       x       x         Synthèse des acquis scolaires de l'élève en fin de cycle 2.*       r       r                                                                                                    |                                        | Comprendre, s'exprimer en utilisant la langue française à l'oral et à l'écrit                                                                                                    |                          |                                            | ×                           |                        |
| Comprendre, s'exprimer en utilisant les langages mathématiques, scientifiques et<br>informatiques       x         Comprendre, s'exprimer en utilisant les langages des arts et du corps       x         Les méthodes et outils pour apprendre       x         La formation de la personne et du citoyen       x         Les représentations du monde et l'activité humaine       x         Synthèse des acquis scolaires de l'élève en fin de cycle 2.*       Vermere la modification de la synthèse des acquis sen fin de cycle 2.*                                                                                                    |                                        | Comprendre, s'exprimer en utilisant une langue étrangère et, le cas échéant, une<br>langue régionale                                                                                                    |                          |                                            | ×                           |                        |
| Comprendre, s'exprimer en utilisant les langages des arts et du corps       x         Les méthodes et outils pour apprendre       x         La formation de la personne et du citoyen       x         Les systèmes naturels et les systèmes techniques       x         Les représentations du monde et l'activité humaine       x         Synthèse des acquis scolaires de l'élève en fin de cycle 2:       v         O / Démarrer la modification de la synthèse des acquis en fin de cycle       Les media                                                                                                    |                                        | Comprendre, s'exprimer en utilisant les langages mathématiques, scientifiques et<br>informatiques                                                                                                    |                          |                                            | ×                           |                        |
| Les méthodes et outils pour apprendre La formation de la personne et du citoyen Les systèmes naturels et les systèmes techniques Les représentations du monde et l'activité humaine X  Verthèse des acquis scolaires de l'élève en fin de cycle 2*  O / Démarrer la modification de la synthèse des acquis en fin de cycle Uterrer la modification de la synthèse des acquis sen fin de cycle Uterrer la modification de la synthèse des acquis en fin de cycle 2*                                                                                                    |                                        | Comprendre, s'exprimer en utilisant les langages des arts et du corps                                                                                                    |                          |                                            | ×                           |                        |
| La formation de la personne et du citoyen       x         Les systèmes naturels et les systèmes techniques       x         Les représentations du monde et l'activité humaine       x         Synthèse des acquis scolaires de l'élève en fin de cycle 2*       Image: Comparison of the cycle 2*         O / Démarrer la modification de la synthèse des acquis en fin de cycle       Image: Comparison of the cycle 2*                                                                                                    |                                        | Les méthodes et outils pour apprendre                                                                                                    |                          |                                            | ×                           |                        |
| Les systèmes naturels et les systèmes techniques       x         Les représentations du monde et l'activité humaine       x         Synthèse des acquis scolaires de l'élève en fin de cycle 2*       Image: Comparison of the cycle 2*         O / Démarrer la modification de la synthèse des acquis en fin de cycle       Image: Comparison of the cycle 2*                                                                                                    |                                        | La formation de la personne et du citoyen                                                                                                    |                          |                                            | ×                           |                        |
| Les représentations du monde et l'activité humaine       x         Synthèse des acquis scolaires de l'élève en fin de cycle 2:       Image: Comparison of the cycle 2:         0 / Démarrer la modification de la synthèse des acquis en fin de cycle       Image: Comparison of the cycle 2:                                                                                                    |                                        | Les systèmes naturels et les systèmes techniques                                                                                                    |                          |                                            | ×                           |                        |
| <u>Synthèse des acquis scolaires de l'élève en fin de cycle 2</u><br><b>0 /</b> Démarrer la modification de la synthèse des acquis en fin de cycle                                                                                                    |                                        | Les représentations du monde et l'activité humaine                                                                                                    |                          |                                            | ×                           |                        |
|                                                                                                    | <b>0 /</b> Démarrer la modification de | Synthèse des acquis scolaires de l'élève en fin de cycle 2*<br>la synthèse des acquis en f                                                                                                    | fin de                   | есус                                       | le                          | Démarrer la m          |

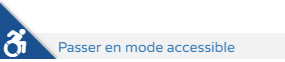

☆ 🕐 🕓

← → C 🌲 https://formation-hn-01.orion.education.fr/lsun/#!/bilans-cycle/saisir/8/2156561/216403/216403/CE2/2

← Bilan précédent Brouillon Bilan suivant → -0 Verrouiller ? Académie LILLE Elève **BAGGENSTOS Emirhan** 100 PAS-DE-CALAIS Département Né le 01 janvier 2000 Circonscription IEN AVION Enseignant(e)(s) STRASBOURG YDIRE DDISAYTY VEJVUSEA JEPGE Ecole MINISTÈRE DE L'ÉDUCATION NATIONALE ET DE LA JEUNESSE LYGTEP 8 PAI WEIJ IQYUCL Adresse 62210 Avion Téléphone 00.00.00.00.00 Courriel Bilan de fin de cycle 2 Maîtrise des composantes du socle \* ø Maîtrise Maîtrise Maîtrise Très bonne insuffisante fragile satisfaisante maîtrise Comprendre, s'exprimer en utilisant la langue française à l'oral et à l'écrit x Comprendre, s'exprimer en utilisant une langue étrangère et, le cas échéant, une x langue régionale Comprendre, s'exprimer en utilisant les langages mathématiques, scientifiques et × informatiques Comprendre, s'exprimer en utilisant les langages des arts et du corps × Les méthodes et outils pour apprendre × La formation de la personne et du citoyen x Les systèmes naturels et les systèmes techniques × Les représentations du monde et l'activité humaine × Synthèse des acquis scolaires de l'élève en fin de cycle 2 \* Satisfaisant...

Û

11 / A la fin de la rédaction de la synthèse, Enregistrer

A Passer en mode accessible

| <ul> <li>Saisie du bilan de fin de cycle d'u ×</li> </ul>                                                                                                    |                                                                                                    |
|----------------------------------------------------------------------------------------------------|----------------------------------------------------------------------------------------------------|
| $\dot{z} \rightarrow c$ $\hat{c}$ https://formation-hn-01.orion.education.fr/lsun/#!/bilans-cycle/saisir/8/2156561/216403/216403/2                                                                                                    | 2/2                                                                                                    |
| Image: Specific Specific Specif | ivret Scolaire Unique <pre></pre>                                                                                                    |
| Bilans Saisie individ                                                                                                    | uelle et recherche de bilans       Consultation du bilan de l'élève BAGGENSTOS Emirhan            ← Bilan précédent <ul> <li>• Verrouiller</li> <li>? Provillen</li> <li>Bilan suivant →</li> </ul> <ul> <li>Bilan précédent</li> <li>• Verrouiller</li> <li>? Provillen</li> <li>Bilan suivant →</li> </ul> <ul> <li>Académie</li> <li>LILLE</li> <li>Département</li> <li>PAS-DE-CALAIS</li> <li>Circonscription</li> <li>IEN AVION</li> <li>Ecole</li> <li>YOIRE DDISAYTY VEJVUSEA JEPGE</li> <li>Listeignant(e)(s)</li> <li>STRASBOURG</li> </ul> <ul> <li>Bilan de fin de cycle 2</li> </ul> |
|                                                                                                    | Maîtrise des composantes du socle *                                                                                                    |
|                                                                                                    | MaîtriseMaîtriseMaîtriseTrès bonneinsuffisantefragilesatisfaisantemaîtrise                                                                                                    |
|                                                                                                    | Comprendre, s'exprimer en utilisant la langue française à l'oral et à l'écrit x                                                                                                    |
|                                                                                                    | Comprendre, s'exprimer en utilisant une langue étrangère et, le cas échéant, une langue régionale x                                                                                                    |
|                                                                                                    | Comprendre, s'exprimer en utilisant les langages mathématiques, scientifiques et informatiques <b>x</b>                                                                                                    |
|                                                                                                    | Comprendre, s'exprimer en utilisant les langages des arts et du corps x                                                                                                    |
|                                                                                                    | Les méthodes et outils pour apprendre x                                                                                                    |
|                                                                                                    | La formation de la personne et du citoven x                                                                                                    |
| 12 / Revenir sur ''Saisie individu                                                                                                    | elle et recherche de bilans'' ×                                                                                                    |

Synthèse des acquis scolaires de l'élève en fin de cycle 2 \*

.

Satisfaisant...

- ⊡ ×

🔅 Saisie individuelle et recherche de 🗙 🕂

#### ← → C 🔒 https://formation-hn-01.orion.education.fr/lsun/#1/bilans/rechercher/cycle/216403/216403/CE2/

1 1 1

1

-

-

20

21

22

SENECHAL

TRENSON

ZAGNI

| MINIST<br>DE L'ÉDUC                                        | ÈRE<br>LIVI       | et Scolaire Unique           |          |         |                      | POLYNESIE Directeur02                    |
|------------------------------------------------------------|-------------------|------------------------------|----------|---------|----------------------|------------------------------------------|
| Egeter - Francester<br>IQUE FRANÇAISE NATIONA<br>DE LA JEU | NESSE DU C        | P à la 3ème                  |          |         | 0622448Z - YDIRE DDI | SAYTY VEJVUSEA JEPGE LYGTEP 2018-2019    |
| - Attostations                                             | - Outils -        | Suppressions - Paramétrage - |          |         |                      |                                          |
| Attestations                                               | • Outlis •        | Suppressions + Parametrage + |          |         |                      |                                          |
|                                                            |                   |                              |          |         |                      |                                          |
| > Bilans > Sa                                              | isie individuelle | et recherche de bilans       |          |         |                      |                                          |
|                                                            |                   |                              |          |         |                      |                                          |
| 22 résultats                                               |                   | ☆ CLASSE40                   |          | Cycle 2 |                      | m et Prénom Q                            |
| Enseignant(e) : I                                          | Mme ERCAN         |                              |          |         |                      |                                          |
|                                                            |                   |                              |          |         |                      |                                          |
|                                                            |                   |                              |          |         | Actions              | d'ensemble 👻 Ok                          |
|                                                            | #                 | Nom                          |          | Prénom  | Statut               | Actions                                  |
|                                                            | 1                 | AUZOU-HAMONIC                | Jeni     |         | <b>_</b>             | <ul> <li>••••?</li> <li>••••</li> </ul>  |
|                                                            | 2                 | BAGGENSTOS                   | Emirhan  |         |                      | <ul> <li>••••?</li> <li>••••?</li> </ul> |
|                                                            | 3                 | BELHAJ                       | Bedrie   |         | Bilan non verro      | uillé 🖡 🗝 ? 🗭 📰                          |
|                                                            | 4                 | CHEVIN                       | Joanick  |         | <b>-</b>             | + =0 ? 🗷 📰                               |
|                                                            | 5                 | DELA                         | Rassim   |         | -                    | + =0 ? 🖉 📰                               |
|                                                            | 6                 | DELHUMEAU                    | Feyza    |         | <b>-</b>             | + =0 ? 🗷 📰                               |
| Ø                                                          | 7                 | DEVAUREIX                    | Iris     |         | <b>-</b>             | + -0 ? 🖉 📰                               |
|                                                            | 8                 | GONNEAUX                     | Gamzé    |         | <b>_</b>             | + *0 ? 🕼 🏣                               |
| Ø                                                          | 9                 | GUITTET                      | Célianne |         | <b>-</b>             | + -0 ? 🖉 📰                               |
| ₹.                                                         | 10                | HENRIET                      | Barbara  |         | <b>-</b>             | + =0 ? 🖉 📰                               |
| Ø                                                          | 11                | KEEP                         | Thess    |         | <b>-</b>             | + -0 ? 🖉 📰                               |
| ₹.                                                         | 12                | LEBLANC                      | Yéro     |         | <b>-</b>             | + =0 ? 🖉 📰                               |
| Ø                                                          | 13                | LEGONIN                      | Noui     |         | <b>_</b>             | + =0 ? 🕼 📰                               |
|                                                            | 14                | LEMAITRE-LEGENTI             | Indhyra  |         | -                    | + - 2 7 =                                |

13 / Le bilan saisi n'est pas encore verrouillé (et n'apparaîtra donc pas dans les extractions

|    |   | Barbara  | <b>-</b> | + -0 ? 🖉 📰 |
|----|---|----------|----------|------------|
|    |   | Thess    | <b>-</b> | + -0 ? 🖉 📰 |
|    |   | Yéro     | <b>-</b> | + -0 ? 🖉 📰 |
|    |   | Noui     | <b>-</b> | + -0 ? 🖉 📰 |
|    |   | Indhyra  | <b>-</b> | + -0 ? 🖉 📰 |
|    | 1 | Gareth   | <b>-</b> | + -0 ? 🖉 📰 |
|    |   | Célye    | <b>-</b> | + -0 ? 🖉 📰 |
| -) |   | Régis    | <b>-</b> | + -0 ? 🖉 📰 |
| S) |   | Febey    | <b>-</b> | + -0 ? 🗷 📰 |
|    |   | lpek     | <b>-</b> | + -0 ? 🗷 📰 |
|    |   | Bethanie | <b>-</b> | + -0 ? 🗷 📰 |
|    |   | Rosie    | <b>-</b> | + -0 ? 🗷 📰 |
|    |   | Borhis   | <b>_</b> | + - ? 🗷 📰  |

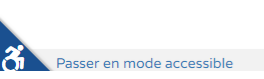

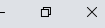

v19.2.0.0.5

🔅 Saisie individuelle et recherche d 🗙 🕂

#### ← → C A https://formation-hn-01.orion.education.fr/lsun/#!/bilans/rechercher/cycle/216403/216403/CE2/2

| Chara - Egalar - Francuis<br>Riferencias Francuis<br>Bilans - A | MINISTÈRE<br>DE L'ÉDUCATION<br>NATIONALE ET<br>DE LA JEUNESSE<br>Attestations • Outils • Suppressions • Parar | nique<br><sup>métrage</sup> •                                                                                                    |         | POLYNESIE Directeur02 (     O6224482 - YDIRE DDISAYTY VEJVUSEA JEPGE LYGTEP 2018-2019 |
|-----------------------------------------------------------------|----------------------------------------------------------------------------------------------------|----------------------------------------------------------------------------------------------------|---------|---------------------------------------------------------------------------------------|
| <b>&gt;</b> B<br>22 r                                           | Bilans > Saisie individuelle et recherche de bilans                                                           | CLASSE40     CLASSE40     CLASSE40 | Cycle 2 | ✓ Nom et Prénom Q                                                                     |

Enseignant(e) : Mme ERCAN

|                            |          |       |                   |          |          | Actions d'ensemble                    |
|----------------------------|----------|-------|-------------------|----------|----------|---------------------------------------|
|                            |          | #     | Nom               | Prénom   | Statut   | Actions                               |
|                            |          | 1     | AUZOU-HAMONIC     | Jeni     | -        | <ul><li>● -0 ? </li><li>☑ Ξ</li></ul> |
|                            |          | 2     | BAGGENSTOS        | Emirhan  | <b>-</b> |                                       |
|                            |          | 3     | BELHAJ            | Bedrie   | <b>-</b> | + Verrouiller le bilan                |
|                            |          | 4     | CHEVIN            | Joanick  | <b>-</b> | + - ? 🗷 📰                             |
|                            |          | 5     | DELA              | Rassim   | <b>-</b> | + -0 ? 🖾 🗮                            |
|                            |          | 6     | DELHUMEAU         | Feyza    | <b>-</b> | + ? 3 =                               |
|                            |          | 7     | DEVAUREIX         | Iris     | <b>-</b> | + =0 ? 🖾 🗮                            |
|                            |          | 8     | GONNEAUX          | Gamzé    | <b>-</b> | + ? 3 =                               |
|                            |          | 9     | GUITTET           | Célianne | <b>-</b> | + . ? 🗷 📰                             |
|                            |          | 10    | HENRIET           | Barbara  | <b>-</b> | + ? 3 =                               |
|                            |          | 11    | KEEP              | Thess    | <b>-</b> | + . ? 🗷 📰                             |
|                            |          | 12    | LEBLANC           | Yéro     | <b>-</b> | + ? 3 =                               |
|                            |          | 13    | LEGONIN           | Noui     | <b>-</b> | + . ? 🗷 🎞                             |
|                            |          | 14    | LEMAITRE-LEGENTIL | Indhyra  | <b>-</b> | + . ? 3 =                             |
|                            |          |       |                   | Gareth   | <b>-</b> | + -0 ? 🖾 📰                            |
| 14 / Cliquer sur la ''clé' | ' pour   | verro | uiller le bilan   | Célye    | <b>-</b> | + -0 ? 🗷 📰                            |
|                            | 1        |       |                   | Régis    | <b>-</b> | +?                                    |
|                            | •        | 18    | NOELALLALI        | Febey    | <b>-</b> | + ? ? 📰                               |
|                            |          | 19    | PLANCON           | Ipek     | <b>-</b> | + -0 ? 🖾 📰                            |
|                            |          | 20    | SENECHAL          | Bethanie | <b>-</b> | + -0 ? 🖾 📰                            |
|                            |          | 21    | TRENSON           | Rosie    | <b>-</b> | + -0 ? 🖾 🗮                            |
|                            | <b>I</b> | 22    | ZAGNI             | Borhis   | -        | + -0 ? 🖾 📰                            |

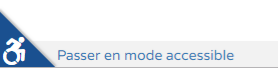

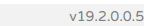

19

o ×

\_

☆ 🕐 🕓 :

🔅 Saisie individuelle et recherche de 🗙 🕂

#### 

| Image: A particular production     MINISTÈRE     L     L       Image: A particular production     NATIONALE ET     D       Bilans •     Attestations •     Outil | ivret Scolaire Unique<br>u CP à la 3ème<br>s • Suppressions • Paramétrage • |          | POLYNESIE Directeur02 ()<br>0622448Z - YDIRE DDISAYTY VEJVUSEA JEPGE LYGTEP 2018-2019 |
|----------------------------------------------------------------------------------------------------|-----------------------------------------------------------------------------|----------|---------------------------------------------------------------------------------------|
| > Bilans > Saisie individ                                                                                                    | uelle et recherche de bilans                                                | - Crin 2 |                                                                                       |

Enseignant(e) : Mme ERCAN

|                            |          |        |                   |          |          | Actions d'ensemble • Ok |
|----------------------------|----------|--------|-------------------|----------|----------|-------------------------|
|                            |          | #      | Nom               | Prénom   | Statut   | Actions                 |
|                            |          | 1      | AUZOU-HAMONIC     | Jeni     | <b>-</b> | ● =0 ? 🖾 🗮              |
|                            |          | 2      | BAGGENSTOS        | Emirhan  |          | ۰ ۲۰ ۲ 🖨 🖽              |
|                            |          | 3      | BELHAJ            | Bedrie   | <b>-</b> | + =0 ? 🖾 📰              |
|                            | <b>v</b> | 4      | CHEVIN            | Joanick  | <b>-</b> | + -0 ? 🗷 📰              |
|                            |          | 5      | DELA              | Rassim   | <b>-</b> | + -0 ? 🗷 😑              |
|                            |          | 6      | DELHUMEAU         | Feyza    | <b>-</b> | + -0 ? 🗷 📰              |
|                            |          | 7      | DEVAUREIX         | Iris     | <b>-</b> | + -0 ? 🗷 😑              |
|                            |          | 8      | GONNEAUX          | Gamzé    | <b>-</b> | + . ? 🖉 📰               |
|                            | s.       | 9      | GUITTET           | Célianne | <b>-</b> | + -0 ? 🗷 😑              |
|                            |          | 10     | HENRIET           | Barbara  | <b>-</b> | + - ? 🗷 🎞               |
|                            |          | 11     | KEEP              | Thess    | <b>-</b> | + -0 ? 🗷 🏣              |
|                            | s.       | 12     | LEBLANC           | Yéro     | <b>-</b> | + -0 ? 🗷 📰              |
|                            | s.       | 13     | LEGONIN           | Noui     | <b>-</b> | + -0 ? 🗷 📰              |
|                            | s.       | 14     | LEMAITRE-LEGENTIL | Indhyra  | -        | + -0 ? 🗷 📰              |
|                            |          |        |                   | Gareth   | -        | + -0 ? 🗷 📰              |
| 15 / Le bilan de l'élève : | 2 est l  | olen v | errouillé.        | Célye    | -        | + -0 ? 🗷 📰              |
|                            |          |        |                   | Régis    | <b>-</b> | + -0 ? 🗷 📰              |
|                            | •        | 18     | NOELALLALI        | Febey    | -        | + -0 ? 🗷 📰              |
|                            | •        | 19     | PLANCON           | Ipek     | -        | + -0 ? 🗷 📰              |
|                            | •        | 20     | SENECHAL          | Bethanie | <b>-</b> | + -0 ? 🗷 🏣              |
|                            |          | 21     | TRENSON           | Rosie    | <b>-</b> | + =0 ? 🕼 🏣              |
|                            |          | 22     | ZAGNI             | Borhis   | <b>-</b> | +                       |

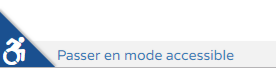

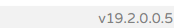

20

0 X

s :

\_

☆ 🕐

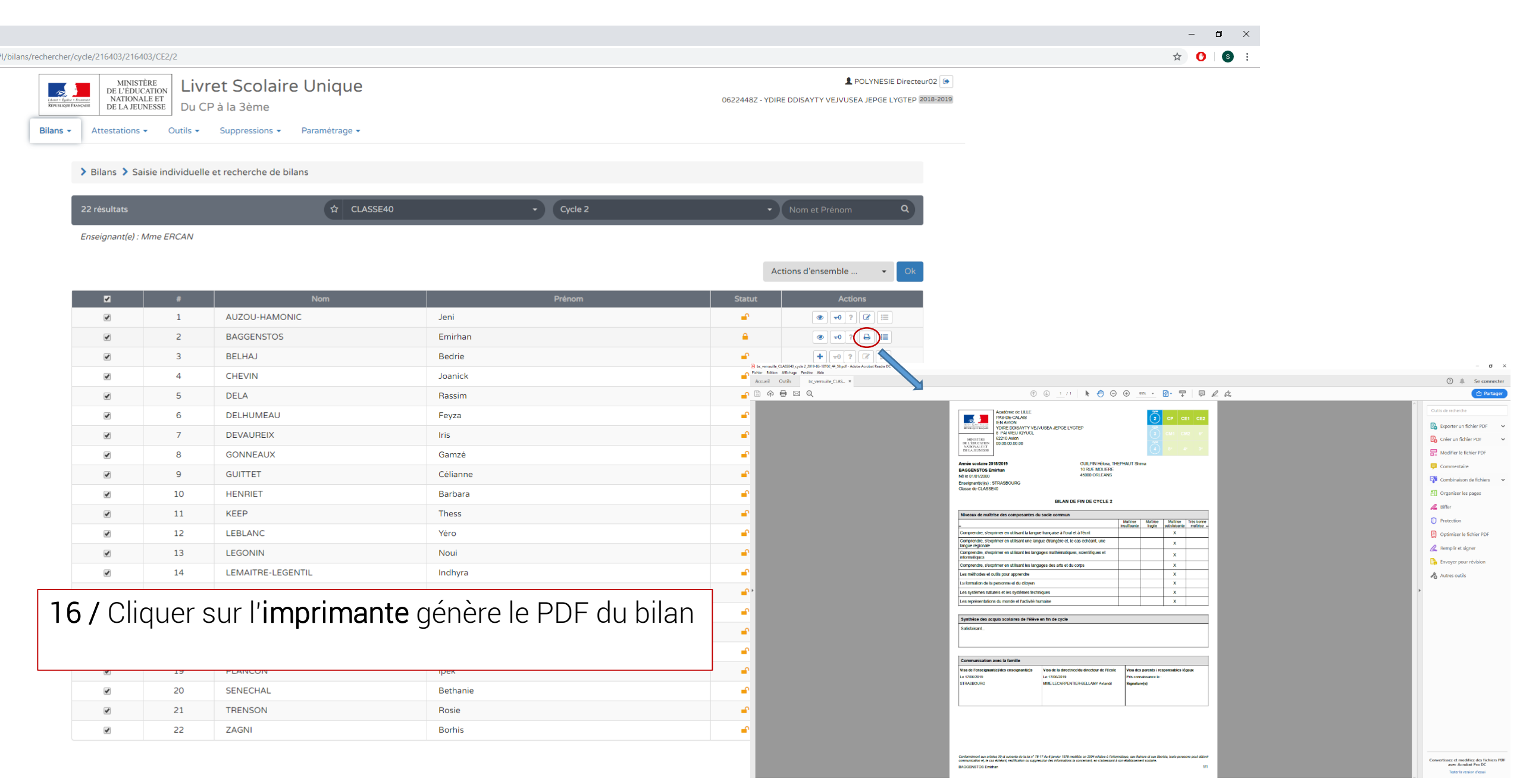